Bienvenidos a la presentación del SIREC – CIUDADANO

Pasos para instalar la aplicación:

- 1. Ingresar a la página web de la Intendencia de Canelones: www.imcanelones.gub.uy
- 2. En la página de inicio encontrarán el ícono de SIREC CIUDADANO. Dar descargar.
- 3. Dar Instalar.

4. En el caso de que Android bloquee la instalación, será desplegado un aviso diciendo "Instalación Bloqueada". En ese caso, deben clickear en la misma ventana "Configuración", desde ahí habilitan "orígenes desconocidos" (permite la instalación de aplicaciones de orígenes que no sean Play Store), aceptar el cartel de advertencia, "Instalar" y luego "Finalizar".

5. Ingresar los datos personales que la aplicación le solicita con el objetivo de referenciar sus solicitudes.

6. Ya puede utilizar la nueva aplicación.